Step 1: Log in to your parent portal, select your preferred language at the bottom left of the screen.

| Genesis Parent Resources |         |                                                                             |             |                             |                                                                                                    |                                                                                                    |                                                                                   |                                                                                    |                                                       | A MESS                                                        | AGE CENTER  | STUDENT DATA       |
|--------------------------|---------|-----------------------------------------------------------------------------|-------------|-----------------------------|----------------------------------------------------------------------------------------------------|----------------------------------------------------------------------------------------------------|-----------------------------------------------------------------------------------|------------------------------------------------------------------------------------|-------------------------------------------------------|---------------------------------------------------------------|-------------|--------------------|
|                          | Summary | Assessments                                                                 | Grading     | Discipline                  | Fees And Fines                                                                                                    | Gradebook                                                                                                    | Documents                                                                         | Forms C                                                                            | ourse Pages                                           | Conferences                                                   | Check Ins   | Athletics          |
|                          |         |                                                                             |             |                             |                                                                                                    |                                                                                                    |                                                                                   |                                                                                    |                                                       |                                                               | ECT STUDEN. | T: Student, Test 💙 |
|                          |         | Homeroom:<br>Counselor:<br>Age:<br>Device Type:<br>Student emails:<br>Note: | 12<br>Chang | TH<br>CENT<br>AT<br>AS<br>P | St Student<br>TRAL JERSEY COLLE<br>Print S<br>Print S<br>IS WEEK M<br>IS WEEK M<br>IS WEE | SE PREP CHARTE<br>thedule:<br>B R<br>09/07 (T)<br>In School<br>T<br>W R<br>F<br>W R<br>F<br>W R<br>F<br>W R<br>F<br>U<br>U<br>U<br>U<br>U<br>U<br>U<br>U<br>U<br>U<br>U<br>U<br>U | R MIDDLE AND I<br>lock<br>Wed, 0<br>List View /<br>STUDENT SCH<br>BUS<br>AM<br>PM | HIGH SCHOO<br>9/08 (W)<br>School<br>IEDULE (09/<br>FOULE (09/<br>VEEK / E<br>ROUTE | L   STUDENT<br>Thu,<br>AW<br>707)<br>Release<br>DAY < | ID: 4680   STA<br>09/09 (R)<br>n School<br>WEDNESDAY<br>BUS # | GRADE       | :                  |

Step 2: Select the forms tab located in your Student Data tab. Then select "apply" under meal application.

| Summary | Assessments | Grading | Discipline | Fees And Fines | Gradebook      | Documents   | Forms     | Course Pages | Conferences | Check Ins  | Athletics           |
|---------|-------------|---------|------------|----------------|----------------|-------------|-----------|--------------|-------------|------------|---------------------|
|         |             |         |            |                |                |             | 1         |              | SE          | LECT STUDE | NT: Student, Test 💙 |
|         |             |         |            |                |                |             |           |              |             |            |                     |
|         |             |         |            |                |                |             |           |              |             |            |                     |
|         |             |         |            |                | Forms L        | ibrary      |           |              |             |            |                     |
|         |             |         |            |                | Today is 7/    | 14/2021     |           |              |             |            |                     |
|         |             |         |            | Online Free    | and Reduc      | ced Meal A  | oplicatio | on           |             |            |                     |
|         |             |         |            | ME             | AL APPLICAT    | TION STATUS |           |              |             |            |                     |
|         |             |         |            | No applicatio  | on has been su | ubmitted    | Apply     |              |             |            |                     |
|         |             |         | _          |                |                |             |           |              |             |            |                     |
|         |             |         |            |                |                |             |           |              |             |            |                     |

Step 3: Review the application terms before you begin.

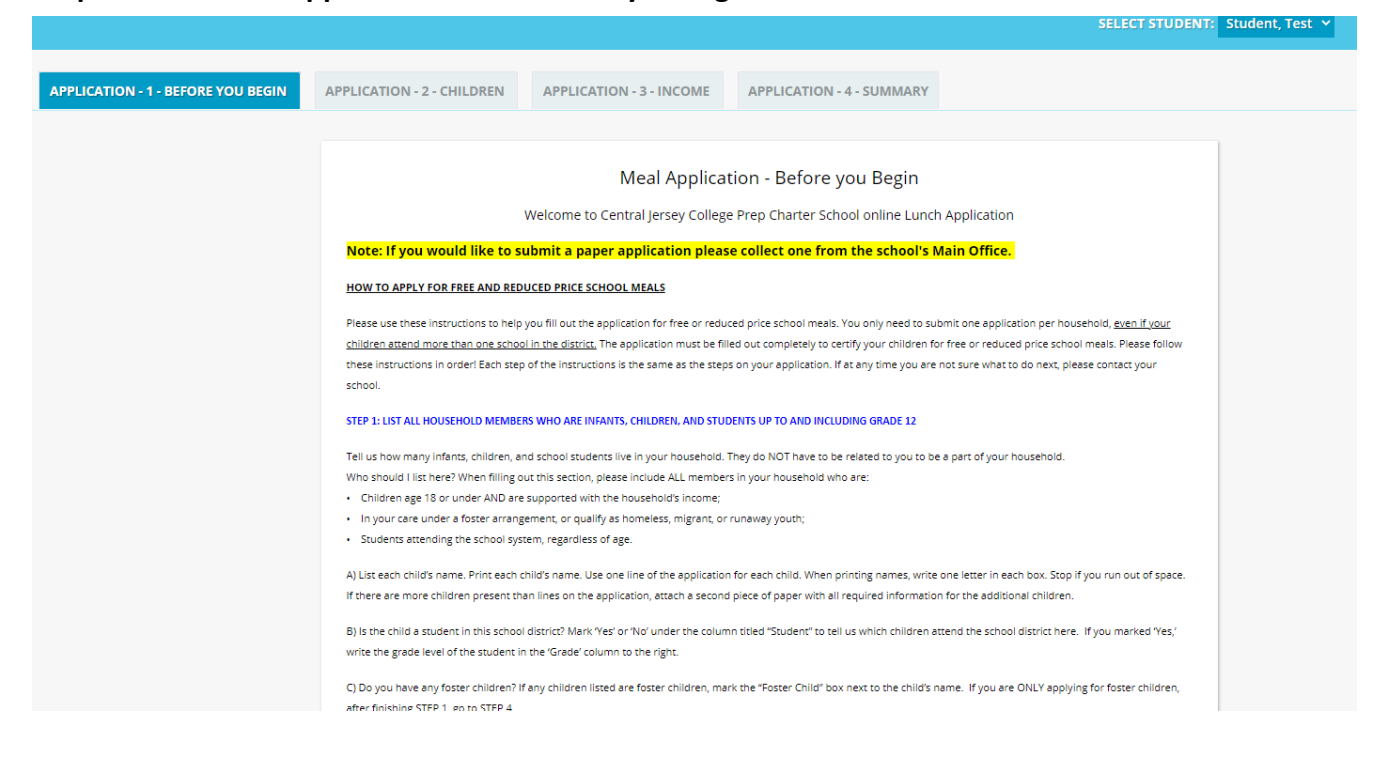

#### Step 4: Scroll down and agree to the terms to start the application process.

Central Jersey College Prep Charter School 101 Mettlers Road, Somerset NJ 08873

The Richard B. Russell National School Lunch Act requires the information on this application. You do not have to give the information, but if you do not, we cannot approve your child for free or reduced price meels. You must include the last four digits of the social security number of the adult household member who signs the application. The last four digits of the social security number is not required when you apply on behalf of a foster child or you list a Supplemental Nutrition Assistance Program (SNAP). Temporary Assistance for Needy Families (TANF) Program or Food Distribution Program on Indian Reservations (FDPR) case number or other PDR identifier for your child or when you indicate that the adult household member signing the application does not have a social security number. We will use your information to determine if your child is eligible for free or reduced price meals, and for administration and enforcement of the lunch and breakfast programs. We MAY share your eligibility information with education, health, and nutrition programs to help them evaluate, fund, or determine benefits for their programs, auditors for program reviews, and law enforcement officials to help them look

In accordance with federal civil rights law and U.S. Department of Agriculture (USDA) civil rights regulations and policies, this institution is prohibited from discriminating on the basis of race, color, national origin, sex (including gender identity and sexual orientation), disability, age, or reprisal or retailation for prior civil rights activity.

Program information may be made available in languages other than English. Persons with disabilities who require alternative means of communication to obtain program information (e.g., Braille, large print, audiotape, American Sign Language), should contact the responsible state or local agency that administers the program or USDA's TARGET Center at (202) 720-2600 (voice and TTY) or contact USDA through the Federal Relay Service at (800) 877-8339.

To file a program discrimination complaint, a Complainant should complete a Form AD-3027, USDA Program Discrimination Complaint Form which can be obtained online at https://www.usda.gov/sites/default/files/documents/USDA-OASCR%20P-Complaint-Form-0508-0002-508-11-28-17Fax2Mail.pdf. from any USDA office, by calling (866) 632-9992, or by writing a letter addressed to USDA. The letter must contain the complainant's name, address, telephone number, and a written description of the alleged discriminatory action in sufficient detail to inform the Assistant Secretary for Civil Rights (ASCR) about the nature and date of an alleged civil rights violation. The completed AD-3027 form or letter must be submitted to USDA by:

1. mail: U.S. Department of Agriculture Office of the Assistant Secretary for Civil Rights 1400 Independence Avenue, SW Washington, D.C. 20250-9410; or 2. fax: (833) 256-1665 or (202) 690-7442; or 3. email: program.intake@usda.gov

This institution is an equal opportunity provider.

I Agree to terms and services:

Step 5: Add ALL children residing in the household to the application. Write child name then click the add button. Repeat for all other children.

| EGIN APPLI                                                                                                    | CATION - 2 | 2 - CHILDREN   | APPLICATION - 3 - INCOME      | APPLICATION -       | 4 - SUMMAR | Y        |             |         |                    |
|----------------------------------------------------------------------------------------------------|------------|----------------|-------------------------------|---------------------|------------|----------|-------------|---------|--------------------|
|                                                                                                    |            |                | Mea                           | Application         |            |          |             |         |                    |
|                                                                                                    |            |                | Student                       | s in Househo        | blc        |          |             |         |                    |
| STUDENT                                                                                                    | GRADE      | SCHOOL         |                               |                     | FOSTER     | HOMELESS | MIGRANT     | RUNAWAY | IS IN<br>HOUSEHOLD |
| Student, Test                                                                                                    | 07         | Central Jersey | College Prep Charter Middle a | and High Schoo      |            |          |             |         |                    |
|                                                                                                    |            |                |                               |                     |            |          |             |         | Add a Child        |
| Children's Racial and Ethnic Identities <b>(</b> )<br>We are required to ask for information about your children <b>s</b> race and ethnicity.<br>This information is important and helps to make sure we are fully serving our community. |            |                |                               |                     |            |          |             |         |                    |
|                                                                                                    |            |                | Ethnicity                     | your ennurer        |            |          | in price me |         |                    |
| Hispanic or Latino:                                                                                                    |            |                |                               |                     |            |          |             |         |                    |
|                                                                                                    |            |                | AL                            |                     |            |          |             |         |                    |
|                                                                                                    |            |                | Not Hispanic or Lating        | ):                  |            |          |             |         |                    |
|                                                                                                    |            |                | Choose one or more            | :<br>race (regardle | ss of ethn | icity)   |             |         |                    |

#### Step 6: Add all working or non-working household members.

| YOU BEGIN APPLICATION - 2 - CHILD                                                                                                  | REN APPLICATION - 3 - INCOME                         | APPLICATION - 4 - SUMMA                                      | RY                                                 |                                                                                           |  |  |  |  |  |  |  |
|----------------------------------------------------------------------------------------------------|------------------------------------------------------|--------------------------------------------------------------|----------------------------------------------------|-------------------------------------------------------------------------------------------|--|--|--|--|--|--|--|
|                                                                                                    |                                                      |                                                              |                                                    |                                                                                           |  |  |  |  |  |  |  |
| Meal Application Income                                                                                                    |                                                      |                                                              |                                                    |                                                                                           |  |  |  |  |  |  |  |
| For each household member that earns or receives income, enter the amount along with how often it is received.                     |                                                      |                                                              |                                                    |                                                                                           |  |  |  |  |  |  |  |
| Students in Household                                                                                                    |                                                      |                                                              |                                                    |                                                                                           |  |  |  |  |  |  |  |
| Sometimes children in the household earn or receive income. Please include the income received by each student in the household. 🌖 |                                                      |                                                              |                                                    |                                                                                           |  |  |  |  |  |  |  |
| STUDENTS INCLUDED IN APPLICATION INCOME FREQUENCY                                                                                  |                                                      |                                                              |                                                    |                                                                                           |  |  |  |  |  |  |  |
| Student, T                                                                                                    | est Central Jersey College Prep C                    | harter Middle and High Scho                                  | ol \$ 0.00                                         | ~                                                                                         |  |  |  |  |  |  |  |
|                                                                                                    | All Other Household                                  | Members (including no                                        | n-earners)                                         |                                                                                           |  |  |  |  |  |  |  |
|                                                                                                    |                                                      |                                                              |                                                    |                                                                                           |  |  |  |  |  |  |  |
| NAME                                                                                                    | WORR 1                                               | WORK 2                                                       |                                                    | OTHER                                                                                     |  |  |  |  |  |  |  |
|                                                                                                    |                                                      |                                                              |                                                    |                                                                                           |  |  |  |  |  |  |  |
|                                                                                                    | INCOME FREQUENCY                                     |                                                              |                                                    |                                                                                           |  |  |  |  |  |  |  |
| Ayden Lopez                                                                                                    | INCOME     FREQUENCY       \$     2000     Monthly ~ | INCOME         FREQUENCY           \$         0.00         ~ | INCOME         FREQUENCY           \$         0.00 | INCOME     FREQUENCY       \$     0.00       •     •                                      |  |  |  |  |  |  |  |
| Ayden Lopez                                                                                                    | INCOME FREQUENCY<br>\$ 2000 Monthly V                | INCOME     FREQUENCY       \$     0.00                       | INCOME     FREQUENCY       \$     0.00             | INCOME       FREQUENCY         \$       0.00         •       Add Another Household Member |  |  |  |  |  |  |  |

Household size is an important part of determining free and reduced lunch status. The number below should reflect the number of household members that have been entered on this application. Please review the number and make sure it is correct. If it is not correct, please review the household members that have been entered above. For non-student household members, clearing the member's name above will remove them from being counted in household size.

Total Household Members (Adults and Children):

A household is defined as a group of people, related or unrelated, that usually live together and share income and expenses. This includes grandparents or other extended family members that are living with you. It also includes people that are not unrendly living with you, but are only away on a temporary basit. Nice kidts that are away at colleges. I includes people

2

#### Step 7: Review your application. **APPLICATION - 3 - INCOME APPLICATION - 4 - SUMMARY APPLICATION - 2 - CHILDREN** Meal Application Summary Students HOMELESS MIGRANT RUNAWAY STUDENTS INCLUDED IN APPLICATION FOSTER Student, Test Central Jersey College Prep Charter Middle and High School No No No No Assistance Program Participation Do any Household Members (including you) currently participate in one or more of the following assistance No programs: SNAP, TANF? Case Number: Household Income NAME WORK WORK 2 ASSISTANCE OTHER COMBINED INCOME FREQUENCY INCOME FREQUENCY INCOME FREQUENCY INCOME FREQUENCY Non-Students Ayden Lopez \$2,000.00 Monthly \$0.00 \$0.00 \$0.00 \$2,000.00 Monthly Students Student, Test \$0.00 \$0.00 Monthly \$2,000.00 Monthly Total: Household Size

Total Household Members (Adults and Children): 2

Children's Racial and Ethnic Identities

#### Step 8: Fill in your SSN if applicable, certify application then submit.

|              |                                        |                                                                                    | Meal App                                                                                                    | lication Summary                                                                                                    | /                                                                                                    |                                                                              |                                     |            |
|--------------|----------------------------------------|------------------------------------------------------------------------------------|----------------------------------------------------------------------------------------------------|----------------------------------------------------------------------------------------------------|----------------------------------------------------------------------------------------------------|------------------------------------------------------------------------------|-------------------------------------|------------|
|              |                                        |                                                                                    |                                                                                                    | Students                                                                                                    |                                                                                                    |                                                                              |                                     |            |
|              | STU                                    | JDENTS IN                                                                          | ICLUDED IN APPLICATION                                                                                                    |                                                                                                    | FOSTER                                                                                                    | HOMELESS                                                                     | MIGRANT                             | RUNAWAY    |
| Student, T   | est Centra                             | l Jersey Co                                                                        | ollege Prep Charter Midd                                                                                                    | lle and High School                                                                                                    | No                                                                                                    | No                                                                           | No                                  | No         |
|              |                                        | -                                                                                  | Assistance P                                                                                                    | rogram Participat                                                                                                    | tion                                                                                                    |                                                                              |                                     |            |
|              |                                        |                                                                                    | Do any Household Mem<br>participate in one or mo<br>programs: SNAP, TANF?                                                                                                    | bers (including you) (<br>re of the following as                                                                                                    | currently<br>ssistance                                                                                                    | No                                                                           |                                     |            |
|              |                                        |                                                                                    | Case Number:                                                                                                    |                                                                                                    |                                                                                                    |                                                                              |                                     |            |
|              |                                        |                                                                                    | Hous                                                                                                    | ebold Income                                                                                                    |                                                                                                    |                                                                              |                                     |            |
|              |                                        |                                                                                    | Hous                                                                                                    | enola income                                                                                                    |                                                                                                    |                                                                              |                                     |            |
| NAME         | w                                      | ORK                                                                                | WORK 2                                                                                                    | ASSISTANCE                                                                                                    |                                                                                                    | OTHER                                                                        | C                                   | OMBINED    |
|              | INCOME                                 | FREQUEN                                                                            | ICY INCOME FREQUENC                                                                                                    | Y INCOME FREQUEN                                                                                                    | CY INCO                                                                                                    |                                                                              |                                     | ME FREQUEN |
| 1            |                                        |                                                                                    | N                                                                                                    | on-Students                                                                                                    |                                                                                                    |                                                                              |                                     |            |
| Ayden Lopez  | \$2,000.00                             | Monthly                                                                            | \$0.00                                                                                                    | \$0.00<br>Students                                                                                                    | \$0.                                                                                                    | 00                                                                           | \$2,000.                            | 00 Monthly |
| Student Test | \$0.00                                 |                                                                                    |                                                                                                    | Students                                                                                                    |                                                                                                    |                                                                              | \$0                                 | 00 Monthly |
| Total        |                                        |                                                                                    |                                                                                                    |                                                                                                    |                                                                                                    |                                                                              | \$2,000.                            | 00 Monthly |
|              |                                        |                                                                                    |                                                                                                    |                                                                                                    |                                                                                                    |                                                                              |                                     |            |
|              |                                        |                                                                                    | Total Household Mer<br>Children's Rac                                                                                                    | nbers (Adults and Ch<br>ial and Ethnic Idei                                                                                                    | ildren):<br>ntities                                                                                                    | 2                                                                            |                                     |            |
|              |                                        |                                                                                    | Total Household Mer<br>Children's Rac<br>Hispanic or Latino                                                                                                    | nbers (Adults and Ch<br>ial and Ethnic Idei                                                                                                    | ntities<br>Yes                                                                                                    | 2                                                                            |                                     |            |
|              |                                        |                                                                                    | Total Household Mer<br>Children's Rac<br>Hispanic or Latino<br>Asian:                                                                                                    | nbers (Adults and Ch<br>ial and Ethnic Ider                                                                                                    | ntities<br>Yes<br>No                                                                                                    | 2                                                                            |                                     |            |
|              |                                        |                                                                                    | Total Household Mer<br>Children's Rac<br>Hispanic or Latino<br>Asian:<br>Black or African Ar                                                                                                    | nbers (Adults and Ch<br>ial and Ethnic Ider<br>:<br>nerican:                                                                                                    | ntities<br>Yes<br>No<br>No                                                                                                    | 2                                                                            |                                     |            |
|              |                                        |                                                                                    | Total Household Mer<br>Children's Rac<br>Hispanic or Latino<br>Asian:<br>Black or African Ar<br>American Indian o                                                                                                    | nbers (Adults and Ch<br>ial and Ethnic Ider<br>:<br>merican:<br>r Alaskan Native:                                                                                                    | ntities<br>Yes<br>No<br>No<br>No                                                                                                    | 2                                                                            |                                     |            |
|              |                                        |                                                                                    | Total Household Mer<br>Children's Rac<br>Hispanic or Latino<br>Asian:<br>Black or African Ar<br>American Indian o<br>Native Hawaiian o                                                                                                    | nbers (Adults and Ch<br>ial and Ethnic Iden<br>:<br>merican:<br>r Alaskan Native:<br>r Other Pacific Island                                                                                                    | ntities<br>No<br>No<br>No<br>er: No                                                                                                    | 2                                                                            |                                     |            |
|              |                                        |                                                                                    | Total Household Mer<br>Children's Rac<br>Hispanic or Latino<br>Asian:<br>Black or African Ar<br>American Indian o<br>Native Hawaiian o<br>White:                                                                                                    | nbers (Adults and Ch<br>ial and Ethnic Ider<br>:<br>nerican:<br>r Alaskan Native:<br>r Other Pacific Island                                                                                                    | ntities<br>No<br>No<br>No<br>No<br>No<br>No<br>No<br>No<br>No<br>No                                                                                                    | 2                                                                            |                                     |            |
|              |                                        |                                                                                    | Total Household Mer<br>Children's Rac<br>Hispanic or Latino<br>Asian:<br>Black or African Ar<br>American Indian o<br>Native Hawaiian o<br>White:<br>Certif                                                                                                    | nbers (Adults and Ch<br>ial and Ethnic Ider<br>merican:<br>r Alaskan Native:<br>r Other Pacific Island<br>y and Submit:                                                                                                    | ntities<br>No<br>No<br>No<br>er: No<br>No                                                                                                    | 2                                                                            |                                     |            |
|              | Si                                     | gn by ent                                                                          | Total Household Mer<br>Children's Rac<br>Hispanic or Latino<br>Asian:<br>Black or African Ar<br>American Indian o<br>Native Hawaiian o<br>White:<br>Certif                                                                                                    | nbers (Adults and Ch<br>ial and Ethnic Ider<br>merican:<br>r Alaskan Native:<br>r Other Pacific Island<br>y and Submit:<br>of your Social Securit                                                                                                    | ntities<br>No<br>No<br>No<br>er: No<br>No<br>ty Number                                                                                                    | 2<br>er:                                                                     |                                     |            |
|              | Si                                     | gn by ent                                                                          | Total Household Mer<br>Children's Rac<br>Hispanic or Latino<br>Asian:<br>Black or African Ar<br>American Indian o<br>Native Hawaiian o<br>White:<br>Certif<br>ering the last four digits<br>ere to indicate you do n                                                                                       | nbers (Adults and Ch<br>ial and Ethnic Ider<br>merican:<br>r Alaskan Native:<br>r Other Pacific Island<br>y and Submit:<br>of your Social Securit<br>ot have a Social Securit                                                                                                    | ntities           Yes           No           No           No           No           er:           No           ty Numberity Numberi | 2                                                                            |                                     |            |
|              | Si<br>O<br>I cer<br>rep<br>Fed<br>that | gn by ent<br>r, check h<br>rtify (pron<br>orted. I ur<br>eral funds<br>if I purpos | Total Household Mer<br>Children's Rac<br>Hispanic or Latino<br>Asian:<br>Black or African Ar<br>American Indian o<br>Native Hawaiian o<br>White:<br>Certif<br>ering the last four digits<br>ere to indicate you do no<br>nderstand that four digits<br>isely that all information<br>be prosecuted under a | nbers (Adults and Ch<br>ial and Ethnic Ider<br>merican:<br>r Alaskan Native:<br>r Other Pacific Island<br>y and Submit:<br>of your Social Securit<br>of have a Social Securit<br>on this application is<br>mation is given in cor<br>s may verify (check) t<br>n, my children may la<br>pplicable State and F | ntities           Yes           No           No           No           No           er:           No           ty Number           rity Number           strue and nection of the inform ose meal Federal la                                                                                                    | 2<br>er:<br>ber:<br>d that all inco<br>with the rece<br>benefits, and<br>ws. | me is<br>ript of<br>aware<br>31 may |            |

| Step 9: Y | our application | is submitted and | is pending at this moment. |
|-----------|-----------------|------------------|----------------------------|
|-----------|-----------------|------------------|----------------------------|

| Forms Library<br>Today is 7/14/2021                       |  |
|-----------------------------------------------------------|--|
| Online Free and Reduced Meal Application                  |  |
| MEAL APPLICATION STATUS Your application is pending Print |  |
|                                                           |  |

Application is processed. Please see your eligibility under meal application status below.

| Summary | Assessments | Grading | Discipline | Fees And Fines      | Gradebook    | Documents      | Forms     | Course Pages | Conferences | Check Ins |
|---------|-------------|---------|------------|---------------------|--------------|----------------|-----------|--------------|-------------|-----------|
|         |             |         |            |                     |              |                |           |              |             |           |
|         |             |         |            |                     |              |                |           |              |             |           |
|         |             |         |            |                     | Forms Li     | brary          |           |              |             |           |
|         |             |         |            |                     | Today is 7/′ | 14/2021        |           |              |             |           |
|         |             |         |            | Online Free a       | and Reduc    | ed Meal Ap     | oplicatio | on           |             |           |
|         |             |         |            | ME                  | AL APPLICAT  | ION STATUS     |           |              |             |           |
| -       |             |         | You        | r application has b | een approved | for reduced lu | nch 🛃     | Print        |             |           |
|         |             |         |            |                     |              |                |           |              |             |           |